# SENZ WIFI Настройка приложения Google Assistant

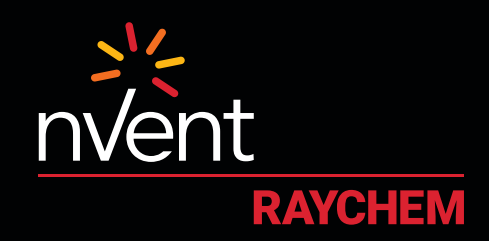

# КОМФОРТ, КОТОРЫЙ ВЫ ЗАСЛУЖИВАЕТЕ

#### СИСТЕМНЫЕ ТРЕБОВАНИЯ И ПРЕДВАРИТЕЛЬНЫЕ УСЛОВИЯ

Прежде чем продолжить, проверьте, что выполняются перечисленные ниже условия.

- На вашем смартфоне загружено и установлено приложение SENZ WIFI (скачайте приложение SENZ WIFI с App Store или Google Play).
- В приложении SENZ WIFI настроена учетная запись с вашим собственным логином и паролем.
- Установлен, как минимум, один связанный термостат SENZ WIFI.
- Убедитесь, что вы можете управлять термостатом(-ами) SENZ WIFI через приложение SENZ WIFI.
- На вашем смартфоне приложение Google Home

Если все перечисленные выше условия соблюдены, выполните следующие действия, чтобы активировать **Google Assistant setup** для термостата SENZ WIFI.

(ПРИМЕЧАНИЕ. Скриншоты приложения могут отличаться от приведенных в зависимости от используемого смартфона)

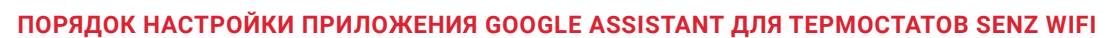

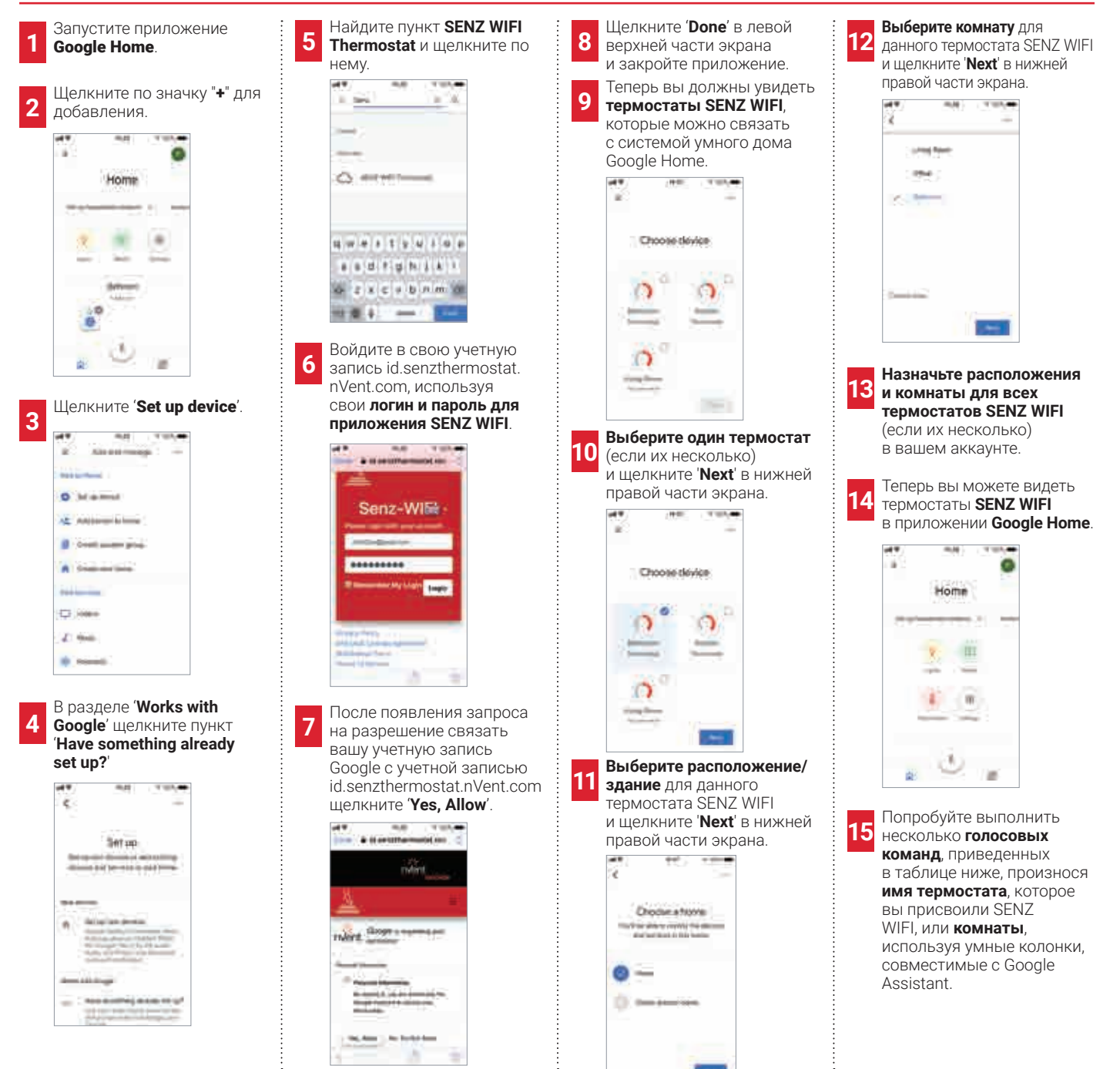

#### ПРИМЕРЫ ГОЛОСОВЫХ КОМАНД

| Требуемое                                                                              |                                                                                                    | <b>D</b>                             | F                                                                                                    |                                                                           |
|----------------------------------------------------------------------------------------|----------------------------------------------------------------------------------------------------|--------------------------------------|----------------------------------------------------------------------------------------------------|---------------------------------------------------------------------------|
| Установить<br>определенную<br>температуру                                              | Значение параметра 'Уставка<br>температуры' изменяется на желаемую<br>температуру.<br>Примечание.<br>В режиме недельного расписания<br>(Программа 1, 2 или 3) через 2 часа<br>возобновится выполнение расписания.<br>В режиме постоянного управления<br>данное действие постоянно. | отдельный<br>термостат или<br>группа | "Привет, Google! Установить в <b>[имя</b><br>термостата/группы термостатов]<br>[температура]"         | "Привет, Google!<br>Установить<br>в <b>ванной 22</b><br>градуса"          |
| Перевести<br>термостат в режим<br>постоянного<br>регулирования                         | Термостат переводится в режим постоянного регулирования.                                                                                                    | отдельный<br>термостат или<br>группа | "Привет, Google! Установить в <b>[имя</b><br><b>термостата/группы термостатов]</b><br>режим обогрева" | "Привет, Google!<br>Установить<br>в <b>кухне</b> режим<br>обогрева"       |
| Перевести<br>термостат в режим<br>недельного<br>расписания                             | Переводит термостат в режим<br>использовавшегося ранее недельного<br>расписания (он же программный<br>режим = Программа 1, Программа 2 или<br>Программа 3)                                                                                                    | отдельный<br>термостат или<br>группа | "Привет, Google! Установить в <b>[имя<br/>термостата/группы термостатов]</b><br>режим автомат"        | "Привет, Google!<br>Установить<br>в <b>гостиной</b><br>режим<br>автомат". |
| Перевести<br>термостат<br>в режим ОТКЛ<br>(режим неполного<br>выключения/Away<br>Mode) | Термостат переводится в режим<br>постоянного регулирования,<br>параметру 'Уставка температуры'<br>присваивается значение 5°С. Это<br>эффективно отключает вашу систему<br>электрообогрева пола.                                                                                    | отдельный<br>термостат или<br>группа | "Привет, Google! Установить в <b>[имя<br/>термостата/группы термостатов]</b><br>режим ОТКЛ"           | "Привет, Google!<br>Установить<br>в <b>ванной</b> режим<br>ОТКЛ"          |
| Показать текущую<br>температуру                                                        | Никаких изменений не происходит.<br>Отображается текущая температура.                                                                                                    | отдельный<br>термостат или<br>группа | "Привет, Google! Какая температура<br>в <b>[имя термостата/группы</b><br><b>термостатов]</b> ?"       | "Привет,<br>Google! Какая<br>температура<br>в <b>кухне</b> ?"             |
| Немного повысить<br>температуру                                                        | Значение параметра 'Уставка<br>температуры' увеличивается на 1,5°С.<br>Примечание.<br>В режиме недельного расписания<br>(Программа 1, 2 или 3) через 2 часа<br>возобновится выполнение расписания.<br>В режиме постоянного управления<br>данное действие постоянно.                | отдельный<br>термостат или<br>группа | "Привет, Google! Повысить температуру<br>в <b>[имя термостата/группы<br/>термостатов]</b> "           | "Привет, Google!<br>Повысить<br>температуру<br>в <b>гостиной</b> "        |
| Немного понизить<br>температуру                                                        | Значение параметра 'Уставка<br>температуры' уменьшается на 1,5°С.<br>Примечание.<br>В режиме недельного расписания<br>(Программа 1, 2 или 3) через 2 часа<br>возобновится выполнение расписания.<br>В режиме постоянного управления<br>данное действие постоянно.                  | отдельный<br>термостат или<br>группа | "Привет, Google! Понизить температуру<br>в <b>[имя термостата/группы<br/>термостатов]</b> "           | "Привет, Google!<br>Понизить<br>температуру<br>в <b>ванной</b> "          |

## РОССИЯ и СНГ

## Республика Казахстан

Тел.: +7.495.926.18.85 Факс: +7.495.926.18.86 salesRu@nVent.com

Тел. +7 7122 32 09 68 Тел. +7 7122 32 55 54 saleskz@nVent.com

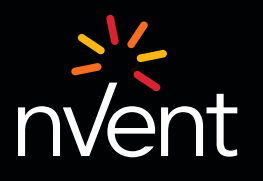

Наши бренды: CADDY ERICO

HOFFMAN

RAYCHEM SCHROFF

©2021 nVent. Все торговые марки и логотипы nVent являются собственностью nVent Services GmbH или дочерних компаний и соответствующим образов защищены лицензиями. Все остальные товарные знаки являются собственностью соответствующих владельцев. Компания nVent оставляет за собой право изменять технические характеристики без предварительного уведомления. TRACER